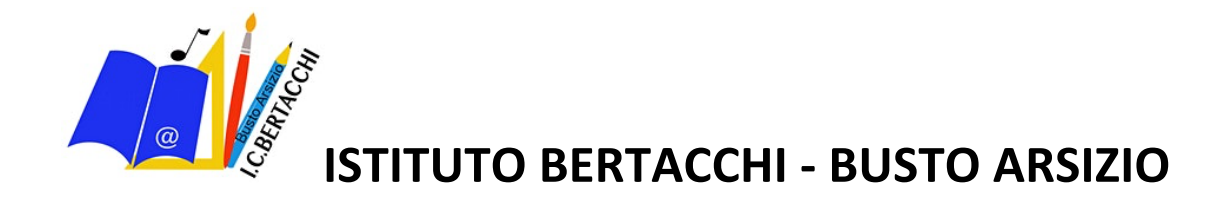

## Accesso Portale Istituto Microsoft

Collegarsi alla pagina di accesso di Microsoft Office 365

è possibile inserire nella barra in alto su Internet o cliccando qui sotto il link seguente:

https://login.microsoftonline.com/

I passaggi illustrati sono da eseguire solo la prima volta che viene effettuato l'accesso.

Si ricorda che la password, solo ed esclusivamente per il primo login, è fornita dall'amministratore.

Immettere mail e successivamente password (come immagine sotto) ed eseguire l'accesso:

| 🚦 Accesso all'account x +                                                                                                    |     | -                             | - 0           | × |
|----------------------------------------------------------------------------------------------------|-----|-------------------------------|---------------|---|
| 🗧 🔶 🕐 🕒 https://login.microsoftonline.com/common/oauth2/authorize?client_id=4345a7b9-9a63-4910-a426-35363201d503&redirect_uri=https%3a% 😒                    | 乍 回 | Sincronizzazione non in c     | corso 🙎       |   |
| Microsoft<br>autenticazione@istitutobertacchi.it<br>Inmettere la password<br>jassword<br>He dimenticato la password<br>Accedi con un altro account<br>Accedi |     |                               |               |   |
|                                                                                                    |     | condizioni per l'utilizzo Pri | ivacy e cooki | e |

Aggiornare password e accedere:

| Accesso all'account x +                                                                 |                                                                                                    | – Ø ×                                           |
|-----------------------------------------------------------------------------------------|----------------------------------------------------------------------------------------------------|-------------------------------------------------|
| $\leftarrow$ $\rightarrow$ O $\triangle$ https://login.microsoftonline.com/common/login |                                                                                                    | 🔍 🌣 🏂 🍘 Sincronizzazione non in corso 😰 …       |
|                                                                                         | Microsoft autenticazione@istitutobertacchi.it Aggiona password perché questo é inno accesso o perché la password é scaduta.  Ausora corrente  Nuova password  Conferma password  Conferma password |                                                 |
|                                                                                         |                                                                                                    | Condizioni per l'utilizzo Privacy e cookie ···· |

Saranno richieste informazioni personali così da effettuare, in caso di dimenticanza della password, la reimpostazione immediata ed automatica della stessa:

- Cliccare su Avanti

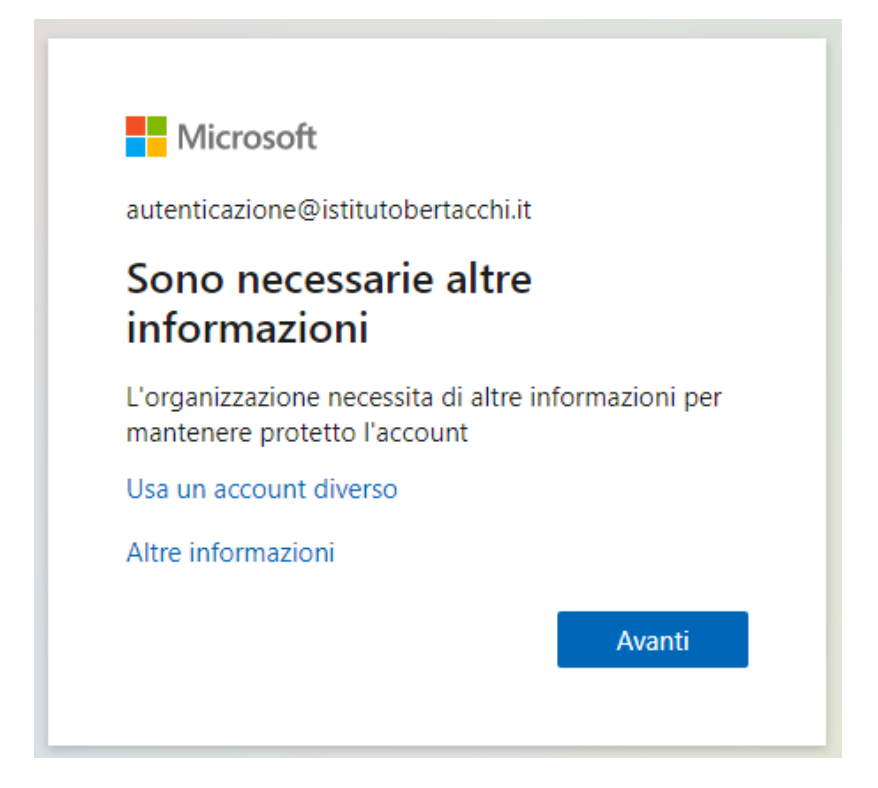

Apparirà la seguente schermata:

Proseguire cliccando su Imposta ora su "telefono per l'autenticazione non è configurato"

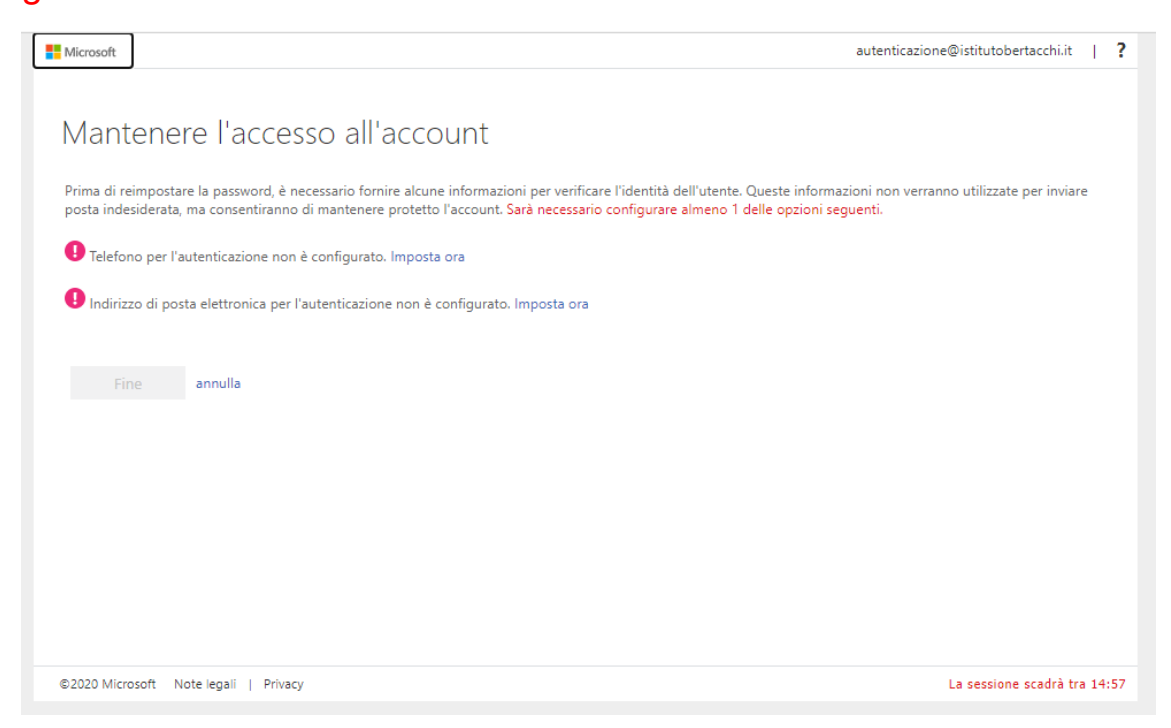

Impostare numero di telefono per eventuale recupero in futuro della password:

Effettuare una prova di test cliccando su "Invia messaggio di testo"

Inserire codice ricevuto sul telefono impostato.

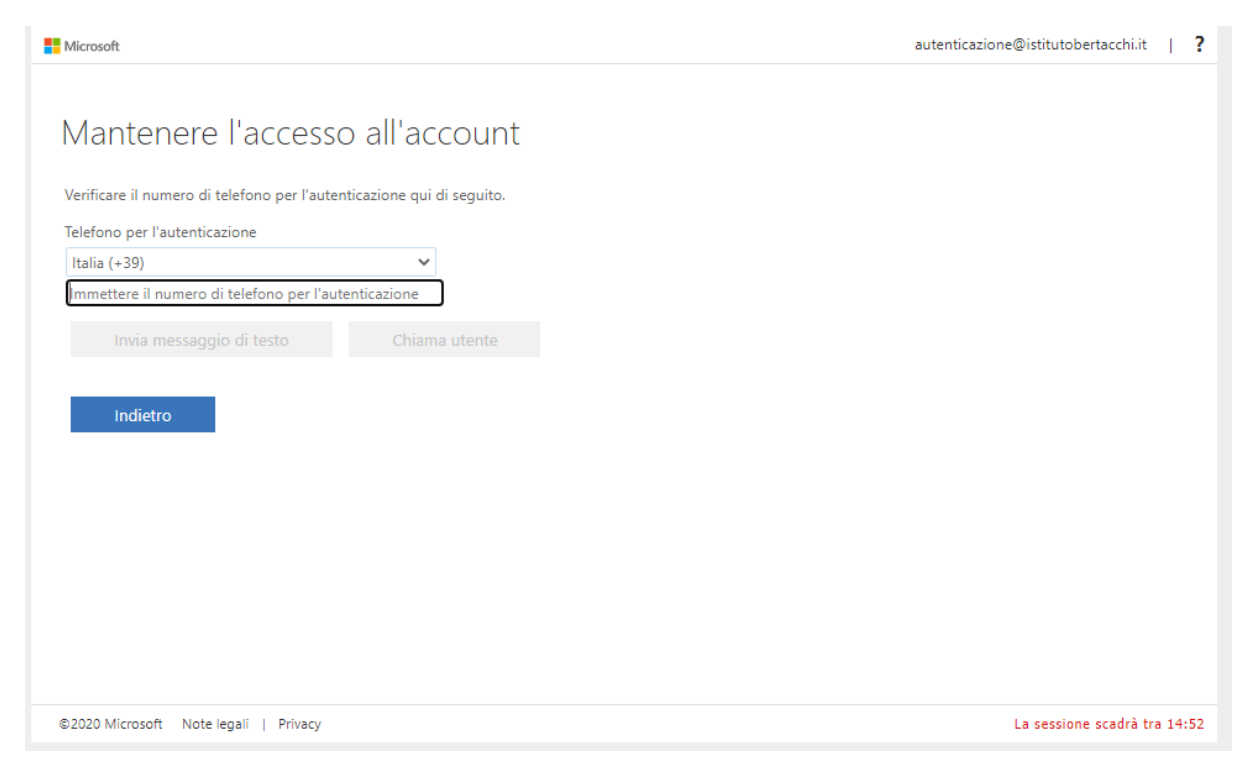

Una volta completato apparirà nuovamente la seguente schermata:

Proseguire cliccando su Imposta ora su "indirizzo di posta elettronica per l'autenticazione non è configurato"

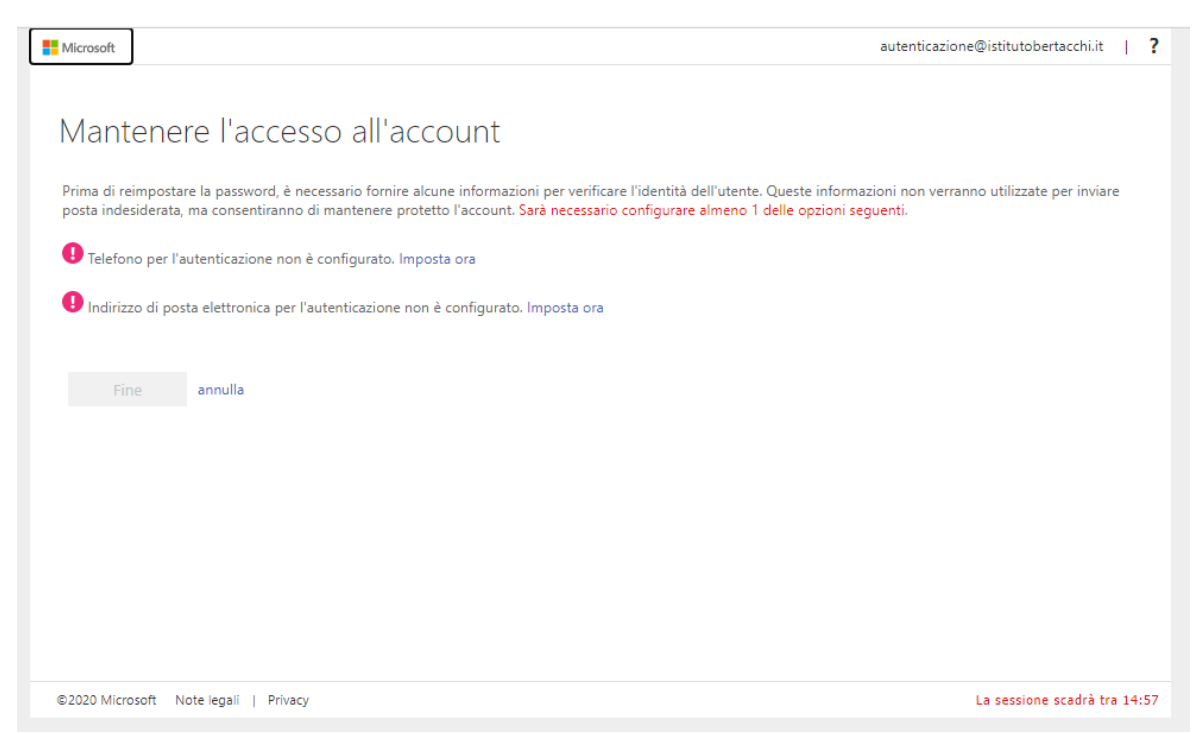

Impostare indirizzo mail per eventuale recupero in futuro della password:

Effettuare una prova di test cliccando su "Invia messaggio di posta all'utente"

(All'indirizzo mail impostato (Es: Gmail, Libero...) sarà inviata una mail con codice da inserire per verifica)

| # Microsoft                                                                                                    | autenticazione@istitutobertacchi.it          | I   | ?   |
|----------------------------------------------------------------------------------------------------|----------------------------------------------|-----|-----|
| Mantenere l'accesso all'account                                                                                                    |                                              |     |     |
| Verificare l'indirizzo di posta elettronica per l'autenticazione qui di seguito. Non usare l'indirizzo di posta elettronica principal<br>Indirizzo di posta elettronica per l'autenticazione<br>Immettere l'indirizzo di posta elettronica per l'autentica | e dell'ufficio o dell'istituto di istruzione |     |     |
| Invia messaggio di posta elettronica all'utente Indietro                                                                                                    |                                              |     |     |
|                                                                                                    |                                              |     |     |
|                                                                                                    |                                              |     |     |
| ©2020 Microsoft Note legali   Privacy                                                                                                    | La sessione scadrà tra                       | 14: | :54 |

Eseguiti i passaggi cliccando su "Fine" sarà possibile accedere alla propria mail di istituto.

Per problemi contattare l'Animatore Digitale Michela Marcellino – Animatore.digitale@istitutobertacchi.it

AD e Responsabile IT Istituto

Michela Marcellino